## Accumulating Contact Hours

- Log into the Portal. If you need to create an account, follow the directions on our website.
- Once your initial certification application is approved, you will be enrolled in the corresponding certification renewal credential.
- The renewal credential allows you to accumulate and track your contact hours over the next 5 years.
- You will see the Renewal credits credential in the Credentials box in your Dashboard.

|   | ☆ Credential                        | ⇔ Current Cycle Start | ≎ Current Cycle End | Required Credits | Earned Credits | Status |
|---|-------------------------------------|-----------------------|---------------------|------------------|----------------|--------|
| ~ | Paraprofessional I- Renewal credits | 02/06/2023            | 02/06/2028          | 75               | 0              | ACTIVE |

- You will need to accumulate a minimum number of contact hours depending on your certification type.
  - Scroll over the certificates below for contact hour requirements.
    - Professional I
    - Professional II
    - Professional III
    - Professional IV
    - Paraprofessional I
    - Paraprofessional II
    - Paraprofessional III
- You can accumulate credits in 2 ways:
  - 1. Take courses within the Learning Portal.
    - Contact hours will automatically accumulate if you do this.
    - For more information on that process, visit our **website**.
  - 2. Submit external activities for credit on your Annual Summation.
    - To do this, click "Request Credit" on the left-side panel.

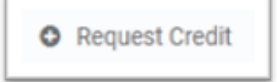

Click "Request new Credit"

🖪 Request new Credit

• A window will pop up to enter in all your information and upload your Annual Summation documentation.

| Fill all information below and submit for request your credits $\qquad \qquad \qquad \qquad \qquad \qquad \qquad \qquad \qquad \qquad \qquad \qquad \qquad \qquad \qquad \qquad \qquad \qquad \qquad$ |                                                                                                    |
|----------------------------------------------------------------------------------------------------|----------------------------------------------------------------------------------------------------|
| Activity Date (*)<br>The Activity Date must be within the Start and End Date of the selected Credential in<br>order to count towards its completion.                                                  | Enter the date                                                                                                  |
| MM/dd/yyyy   Course (*)                                                                                                    | Enter "Annual Summation"                                                                                        |
| Description (*)                                                                                                    | Enter "CE Activities"                                                                                           |
| Credentials to count against (*) Select                                                                                                    | Choose the Credential this will count<br>towards. This is the credential in<br>which you're currently enrolled. |
| Requested Credits (*)                                                                                                    | Enter the total number of requested contact hours                                                               |
| Drop files here to upload                                                                                                    | Upload your documentation, such as LARs, certificates, etc. (all as one file).                                  |
| Request Credit Close                                                                                                    |                                                                                                    |

• Once all your information is entered, click "Request Credit"

## **Request Credit**

- KDLA will review your request.
  - We will approve all, none, or some of the credits.
    - This will appear in the Request Credits box in your Dashboard.
- REQUEST CREDITS

=

|                                  |            |          |    |    | Notes |
|----------------------------------|------------|----------|----|----|-------|
| Professional I - Renewal credits | 01/06/2023 | APPROVED | 20 | 20 | good  |

- The credits will also be visible in your credential box and on your transcript.
- Once you accumulate the required number of contact hours, the credential status will change to Completed.

| Status    | Compliance |
|-----------|------------|
| COMPLETED | COMPLIANT  |